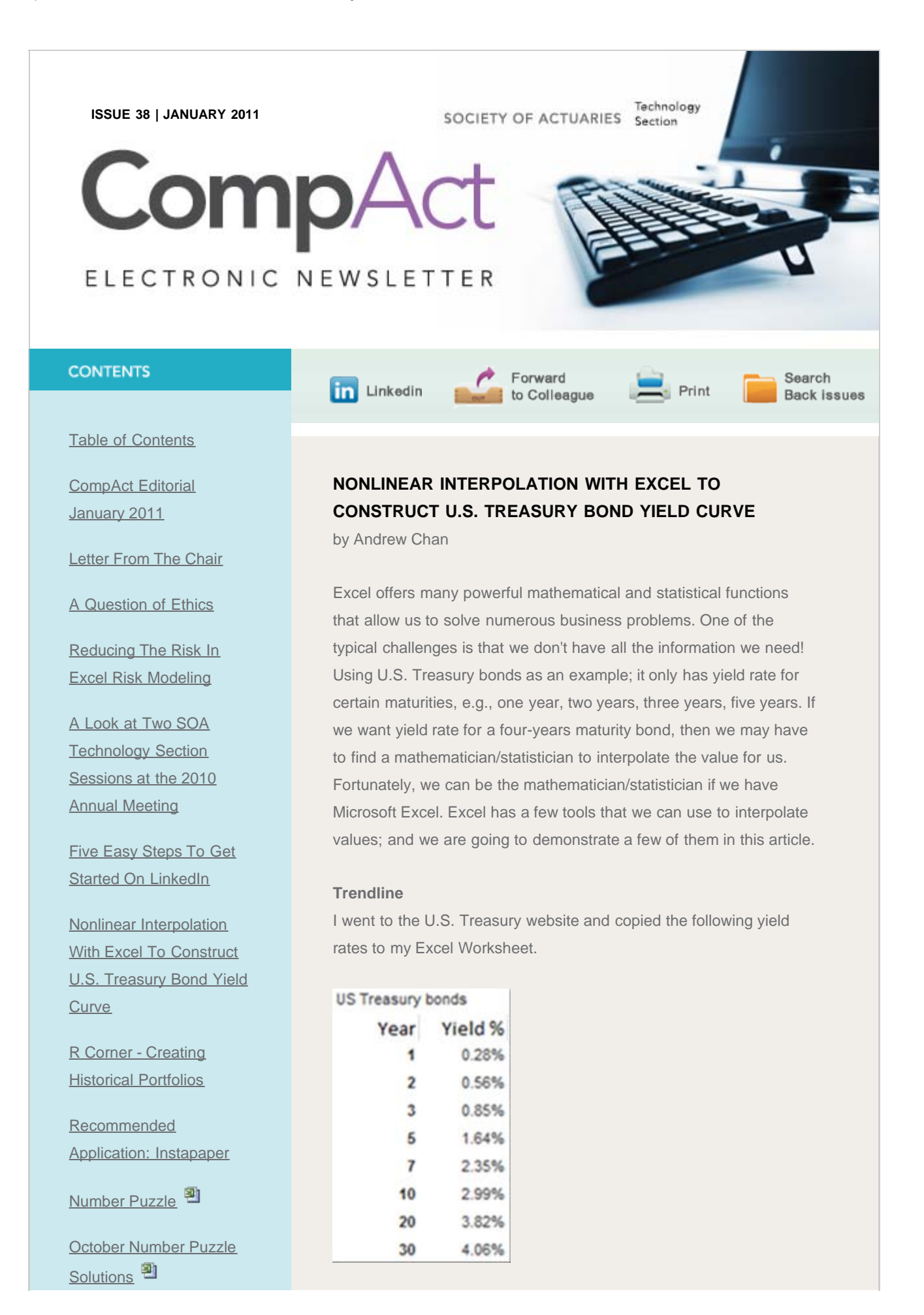

## Nonlinear Interpolation With Excel To Construct U.S. Treasury Bond Yield Curve

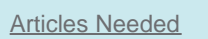

<u>SOA News Today Has a</u> <u>New Look! Improved</u> <u>Navigation</u>

## QUICK LINKS

Technology Section Web site

<u>Council</u>

Links of Interest

Fiction Contest

Howard Callif, Editor

SOA Staff Meg Weber, Staff Partner

Sue Martz, Section Specialist

Sam Phillips, Staff Editor

Once we have the data, we can create a trendline. The first step is to create a chart (graph) based on the yield rate.

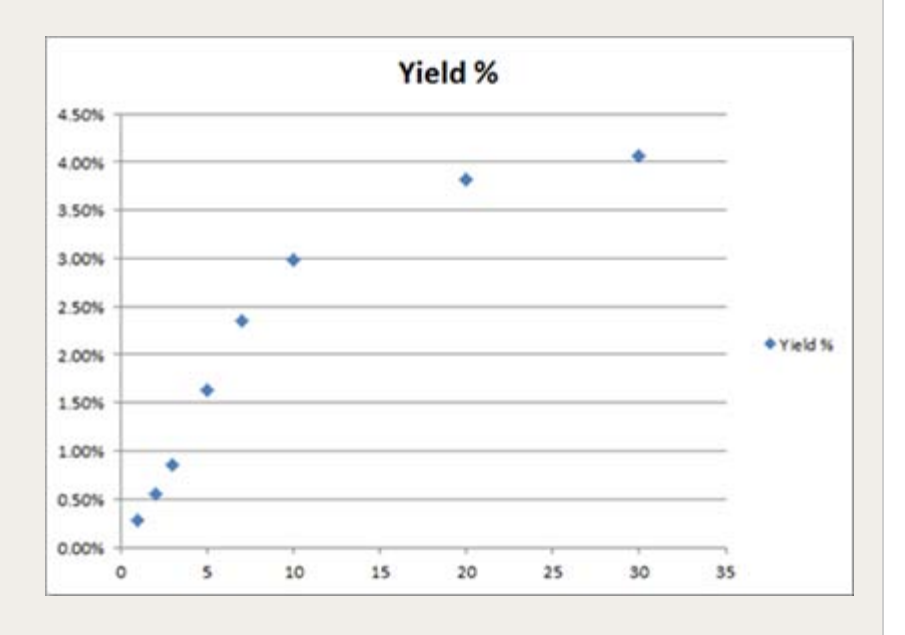

It is very simple to add a Trendline: just right-click the data series in the chart. From the pop-up menu, select **Add Trendline**.

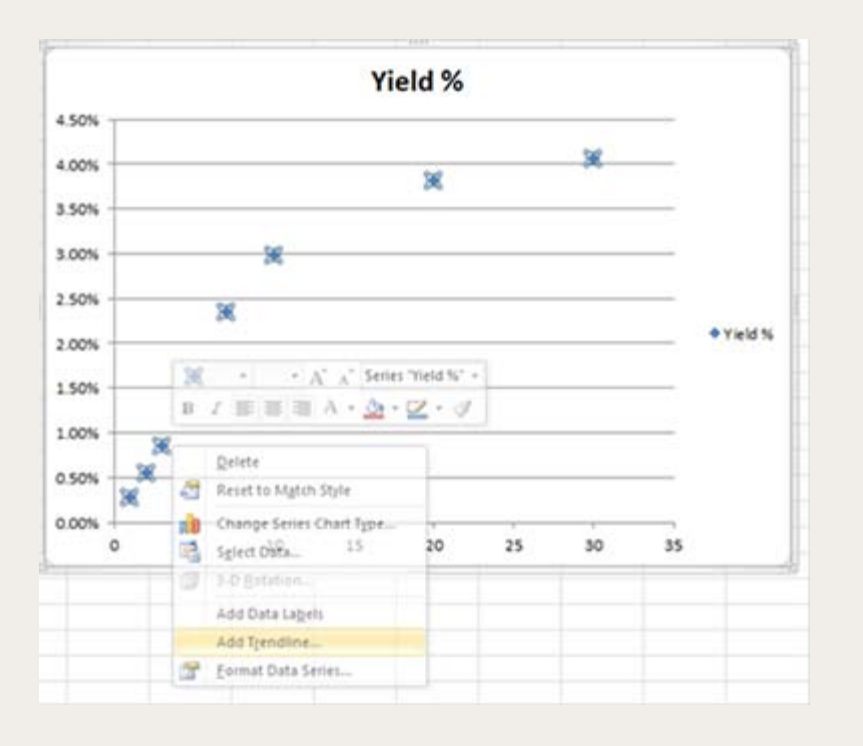

The **Format Trendline** dialogue will be displayed (see below). For this example, we will choose Polynomial with Order 3 as the trend type and we also select to **Display Equation** on chart and **Display R-squared value on chart**.

| rendine Options          | Trendline Options                                                                                                    |  |  |
|--------------------------|----------------------------------------------------------------------------------------------------|--|--|
| ne Color                 | Trend/Regression Type                                                                                                    |  |  |
| e Style                  | Exponential                                                                                                    |  |  |
| adow<br>w and Soft Edges | 🖉 💿 Linear                                                                                                    |  |  |
|                          | Cliggarithmic                                                                                                    |  |  |
|                          | 😥 🖲 Polynomial Orger: 3 💠                                                                                                    |  |  |
|                          | Power Orgen Orgen O |  |  |
|                          | Trendine Name                                                                                                    |  |  |
|                          | Automatic : Poly. (Yield %) Qustom:                                                                                                    |  |  |
|                          | Forecast                                                                                                    |  |  |
|                          | Eorward: 0.0 periods                                                                                                    |  |  |
|                          | Backward: 0.0 periods                                                                                                    |  |  |
|                          | Set Intercept = 0.0                                                                                                    |  |  |
|                          | V Display Equation on chart                                                                                                    |  |  |
|                          | ☑ Display <u>R</u> -squared value on chart                                                                                                    |  |  |

After we click the Close button, we would see a trendline is added to the chart with the equation and  $R^2$ .

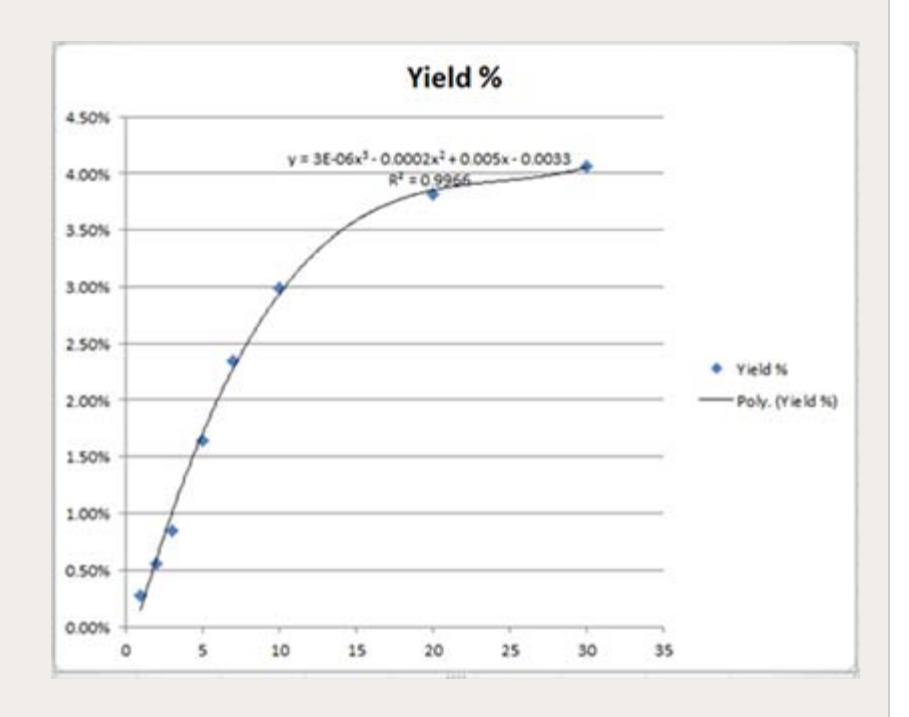

#### **Worksheet Functions**

Excel provides many functions to project values:

- FORECAST
- TREND

- GROWTH
- LINEST
- LOGEST

We are going to use **LINEST** in this demonstration, which generates statistics for a "least squares" linear regression (for complete documentation on the function parameters, see Microsoft's website <u>http://office.microsoft.com/en-us/excel-help/linest-</u>

<u>HP005209155.aspx?CTT=1</u>). Since the yield curve is a third order polynomial function, we have four variables.

Yield = a1 \* Years3 + a2 \* Years2 + a3 \* Years + a4

Enter the following formula in our Excel worksheet to identify the coefficients a1 through a4 in the formula above:

=INDEX(LINEST(Yield, Years^{1,2,3}),1,1) =INDEX(LINEST(Yield, Years^{1,2,3}),1,2) =INDEX(LINEST(Yield, Years^{1,2,3}),1,3) =INDEX(LINEST(Yield, Years^{1,2,3}),1,4)

**Yield** and **Years** are the defined range names containing the Y and X points. We can see the coefficients a1, a2, a3 a4 and even R2 are very close to the results from **Trendline**.

| a1 | 2.70683E-06  |
|----|--------------|
| a2 | -0.000198231 |
| a3 | 0.004970323  |
| a4 | -0.003253473 |
| R2 | 0.996593232  |

#### The formula for R2 is: =INDEX(LINEST(Yield,

Years^{1,2,3},TRUE,TRUE),3,1) Note the additional parameters in the LINEST function—the last one (TRUE) tells the function to return additional regression statistics.

Now we have all coefficients, we can interpolate the yield rates that we need.

|       | <b>US Treasury</b> |           |
|-------|--------------------|-----------|
|       | Bond Yield         | Projected |
| Years | Rate               | Yield Rae |
| 1     | 0.28%              | 0.15%     |
| 2     | 0.56%              | 0.59%     |
| 3     | 0.85%              | 0.99%     |
| 4     |                    | 1.36%     |
| 5     | 1.64%              | 1.70%     |
| 6     |                    | 2.00%     |
| 7     | 2.35%              | 2.28%     |
| 8     |                    | 2.52%     |
| 9     |                    | 2.74%     |
| 10    | 2.99%              | 2.93%     |
| 11    |                    | 3.10%     |
| 12    |                    | 3.25%     |
| 13    |                    | 3.38%     |
| 14    |                    | 3.49%     |
| 15    |                    | 3.58%     |
| 16    |                    | 3.66%     |
| 17    |                    | 3.73%     |
| 18    |                    | 3.78%     |
| 19    |                    | 3.82%     |
| 20    | 3.82%              | 3.85%     |
| 21    |                    | 3.88%     |
| 21    |                    | 3.88%     |
| 23    |                    | 3.91%     |
| 24    |                    | 3.93%     |
| 25    |                    | 3.94%     |
| 26    |                    | 3.95%     |
| 27    |                    | 3.97%     |
| 28    |                    | 3.99%     |
| 29    |                    | 4.02%     |
| 30    | 4.06%              | 4.05%     |

# Solver

If we want to use some custom functions, e.g., the Nelson-Siegel function to interpolate the yield value, "Solver" is a good tool for the job. The Nelson—Siegel function is a modified Exponential function:

Yield = A1 + (A2+A3) \* (Beta / Years) \* (1-e-Years/Beta) - A3 \* e-Years/Beta

| 4  | A | В     | С       | D                                    | E                   |
|----|---|-------|---------|--------------------------------------|---------------------|
| 1  |   | Years | Yield % | Nelson-Siegel<br>Projected<br>Values | Squared<br>Residual |
| 2  |   | 1     | 0.28%   | 9.48%                                | 0.008467328         |
| 3  |   | 2     | 0.56%   | 8.65%                                | 0.006539386         |
| 4  |   | 3     | 0.85%   | 7.92%                                | 0.004996286         |
| 5  |   | 5     | 1.64%   | 6.95%                                | 0.002822621         |
| 6  |   | 7     | 2.35%   | 6.42%                                | 0.001658696         |
| 7  |   | 10    | 2.99%   | 6.00%                                | 0.000905846         |
| 8  |   | 20    | 3.82%   | 5.50%                                | 0.00028224          |
| 9  |   | 30    | 4.06%   | 5.33%                                | 0.000162138         |
| 10 |   |       |         |                                      | 0.025834541         |
| 11 |   |       |         |                                      |                     |
| 12 |   |       |         | Alpha1                               | 0.05                |
| 13 |   |       |         | Alpah2                               | 0.05                |
| 14 |   |       |         | Alpha3                               | 0.05                |
| 15 |   |       |         | Beta                                 | 1                   |

Column D shows the projected values that are based on Nelson-Siegel function (using arbitrary initial parameters) and Column E is the Squared Residual value between the projected and actual values. We can use "Solver" to minimize the sum of all Squared Residual values (cell E10) by adjusting the function parameters (cells E12 through E15).

"Solver" is accessed from the "Data" ribbon bar in the "analysis" section at the far right. Solver setup is quite straight forward: we specify the **Objective** (and whether to solve for Minimum, Maximum, or a specific value), and **Variable Cells** (the parameters that will be changed). Also choose the option shown below for **Select a Solving Method**. [*Editor's Note: Excel 2007 "out of the box" does not have this option in the dialog. See the "Addendum: Advanced Solve Functionality Setup in Excel 2007*]. When everything is ready, we click the **Solve** button.

| Set Objective:                                                              | \$5.510                                                        |                                                   | 1                                          |
|-----------------------------------------------------------------------------|----------------------------------------------------------------|---------------------------------------------------|--------------------------------------------|
| To: O Max                                                                   | Mg 💮 Yalue Ofi                                                 | 0                                                 |                                            |
| Ey Changing Variable Cells:                                                 |                                                                |                                                   |                                            |
| \$E\$12:\$E\$15                                                             |                                                                |                                                   | 1                                          |
| Subject to the Constraints:                                                 |                                                                |                                                   |                                            |
|                                                                             |                                                                | ^                                                 | Add                                        |
|                                                                             |                                                                |                                                   | ghange                                     |
|                                                                             |                                                                | (                                                 | Qelete                                     |
|                                                                             |                                                                |                                                   | Beset Al                                   |
|                                                                             |                                                                | -                                                 | Load/Save                                  |
| Make Unconstrained Varia                                                    | bles Non-Negative                                              |                                                   |                                            |
| Sglect a Solving Method:                                                    | GRG Nonlinear                                                  |                                                   | Ogtons                                     |
| Solving Method                                                              |                                                                |                                                   |                                            |
| Select the GRG Nonlinear en<br>engine for linear Solver Prob<br>non-smooth. | gine for Solver Problems that<br>lems, and select the Evolutio | are smooth nonlinear.<br>nary engine for Solver p | Select the LP Simplex<br>problems that are |
|                                                                             |                                                                |                                                   |                                            |

The variable cells have been changed to their optimal values.

| 1  | A | B     | С       | D                                    | E                   |
|----|---|-------|---------|--------------------------------------|---------------------|
| 1  |   | Years | Yield % | Nelson-Siegel<br>Projected<br>Values | Squared<br>Residual |
| 2  |   | 1     | 0.28%   | 0.30%                                | 3.3678E-08          |
| 3  |   | 2     | 0.56%   | 0.50%                                | 3.34644E-07         |
| 4  |   | 3     | 0.85%   | 0.88%                                | 1.0457E-07          |
| 5  |   | 5     | 1.64%   | 1.69%                                | 2.34899E-07         |
| 6  |   | 7     | 2.35%   | 2.33%                                | 5.48605E-08         |
| 7  |   | 10    | 2.99%   | 2.96%                                | 1.017E-07           |
| 8  |   | 20    | 3.82%   | 3.80%                                | 2.88858E-08         |
| 9  |   | 30    | 4.06%   | 4.09%                                | 9.58936E-08         |
| 10 |   |       |         |                                      | 9.8913E-07          |
| 11 |   |       |         |                                      |                     |
| 12 |   |       |         | Alpha1                               | 0.046669726         |
| 13 |   |       |         | Alpah2                               | -0.040938811        |
| 14 |   |       |         | Alpha3                               | -0.063510791        |
| 15 |   |       |         | Beta                                 | 1.654403566         |

Again, we can now use the coefficients to interpolate the yield rate. The R2 is 0.9993 vs. 0.9966 from **LINEST**.

|       |                    | Nelson-   |
|-------|--------------------|-----------|
|       | <b>US Treasury</b> | Siegel    |
|       | Bond Yield         | Projected |
| Years | Rate               | Values    |
| 1     | 0.28%              | 0.30%     |
| 2     | 0.56%              | 0.50%     |
| 3     | 0.85%              | 0.88%     |
| 4     |                    | 1.30%     |
| 5     | 1.64%              | 1.69%     |
| 6     |                    | 2.03%     |
| 7     | 2.35%              | 2.33%     |
| 8     |                    | 2.57%     |
| 9     |                    | 2.78%     |
| 10    | 2.99%              | 2.96%     |
| 11    |                    | 3.11%     |
| 12    | 2.007              | 3.23%     |
| 13    |                    | 3.34%     |
| 14    |                    | 3.43%     |
| 15    |                    | 3.52%     |
| 16    |                    | 3.59%     |
| 17    |                    | 3.65%     |
| 18    |                    | 3.71%     |
| 19    |                    | 3.76%     |
| 20    | 3.82%              | 3.80%     |
| 21    |                    | 3.84%     |
| 21    |                    | 3.84%     |
| 23    |                    | 3.92%     |
| 24    |                    | 3.95%     |
| 25    |                    | 3.98%     |
| 26    |                    | 4.00%     |
| 27    |                    | 4.03%     |
| 28    |                    | 4.05%     |
| 29    |                    | 4.07%     |
| 30    | 4.06%              | 4.09%     |

# Others

There are other Excel tools that we can use to project/interpolate values, such as Analysis ToolPak or Microsoft Solver Foundation. I will discuss these in future articles.

Addendum: Advanced Solve Functionality Setup in Excel 2007 Advanced solve functionality is available in Excel, it just needs to be enabled through an Add-In. It is very easy to enable it in Excel 2007:

Click Excel Options

| New          |   | Recent Documents |
|--------------|---|------------------|
| <u>Open</u>  |   |                  |
| Save         |   |                  |
| Save As      | • |                  |
| Print        | • |                  |
| Prepare      | • |                  |
| Sen <u>d</u> | • |                  |
| Pyblish      | • |                  |
| Close        |   |                  |

Select Add-ins and click Go button

|             | Telefor                                                                                                    |                                                                                                    |                                                                                                    |   |
|-------------|----------------------------------------------------------------------------------------------------|----------------------------------------------------------------------------------------------------|----------------------------------------------------------------------------------------------------|---|
| hooting     | ADD ITS                                                                                                    |                                                                                                    |                                                                                                    |   |
| lave        | Name                                                                                                    | Location                                                                                                    | Type                                                                                                    | 1 |
| duanced     | Active Appletation Add Ine.<br>No. Active Application Add Ine.                                                                                                    |                                                                                                    |                                                                                                    |   |
| Cuitomice   | In which have been been as a second                                                                                                    |                                                                                                    |                                                                                                    |   |
| A 4 100     | Anatosis TaniPak                                                                                                    | By Effectance                                                                                                    | Excel Add in                                                                                                    |   |
|             | Analysis TopiFak - VEA                                                                                                    | atputiaen viam                                                                                                    | Excel Add-in                                                                                                    |   |
| rust Center | Conditional Sum Wittand                                                                                                    | tium/Litans                                                                                                    | Excel Add-in                                                                                                    |   |
| Resources   | Curton XMC Data<br>Date (Smert Fag Inti)<br>Euro Currency Tool<br>Financial Symbol Gleat Tag Sata)<br>Headeen Rows and Columns<br>Heideen Rows and Columns<br>Heideen Rows and Columns<br>Heideen Werksheets<br>Stetenet Assistant VBA<br>Demailier Content<br>Lookup Waard<br>Person Name (Dutlook e-mail recipients)<br>Safeet Adu-in<br>Demainment Related Adu ins<br>Nam Demainment Related Adu ins | Ch.JervMoreout Office/Office/OvfiseDDLL<br>Ch.JervMoreout Shared/Smart Tag/MORDUL<br>Ch.JervMoreout Shared/Smart Tag/MORDUL<br>Ch.JervMoreout Office/Office/2/OVFIREDDLL<br>Ch.JervMoreout Office/Office/2/OVFIREDDLL<br>Ch.JervMoreout Office/Office/2/OVFIREDDLL<br>Ch.JervMoreout Office/Office/2/OVFIREDDLL<br>Ch.JervMoreout Office/Office/2/OVFIREDDLL<br>Sockupides<br>Ch.JervMoreout Office/Office/2/OVFIREDDLL<br>Sockupides<br>Ch.JervMoreout Shared/Smart Tag/MMMLOLL<br>Information | Document Inspector<br>Smart Tag<br>Exect Add in<br>Smart Tag<br>Document Inspector<br>Document Inspector<br>Document Inspector<br>Exect Add in<br>Smart Tag<br>Exect Add in<br>Smart Tag<br>Exect Add in |   |
|             | Add in Analysis ToolPak<br>Publisher:<br>Gootfoor: analy32.x8<br>Description: Provides data analysis tools fo<br>Manage: Excet Add ins 💓 🙀                                                                                                    | ir statustical and engineering analysis                                                                                                    |                                                                                                    |   |

Select Solver Add-in and click OK button.

You can start using Solver!

Andrew Chan can be contacted at <a href="mailto:chanpangchi@rogers.com">chanpangchi@rogers.com</a>.

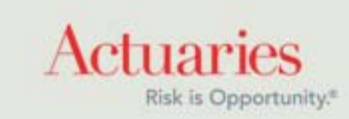

475 North Martingale Road, Suite 600 Schaumburg, Illinois 60173 Phone: 847.706.3500 Fax: 847.706.3599 www.soa.org